## GUIDE FOR VISUALIZATION OF EXPORT PHYTOSANITARY CERTIFICATES IN THE SIZSE SYSTEM.

1. To enter the system you must open the "Browser of your choice".

2. The following address must be entered in the browser bar:

https://sistemas.agrocalidad.gob.ec/sizse/publicAgr/publicCertFitSvAgr.aspx

| AGENCIA DE REGULACIÓN Y CONTROL FITO Y ZOOSANITARIO                                                                                                    |  |  |  |  |  |  |
|----------------------------------------------------------------------------------------------------|--|--|--|--|--|--|
| SISTEMA DE INFORMACIÓN ZOOSANITARIA ECUADOR                                                                                                    |  |  |  |  |  |  |
| Ingresar al Sistema                                                                                                    |  |  |  |  |  |  |
|                                                                                                    |  |  |  |  |  |  |
| Usted se encuentra en: SVCF02 - Enlace Consulta CFE Exterior                                                                                                    |  |  |  |  |  |  |
| [SVCF01] CERTIFICADO FITOSANITARIO DE EXPORTACIÓN / PHYTOSANITARY CERTIFICATE FOR EXPORT Aqui encontrará certificados fitosanitarios de exportación emitidos por la Agencia de Regulación y Control Fito y Zoosantario. Here you will find Ecuador 's NPPO Issued by the Phyto and Zoosanitary Regulation and Control Agency - AGROCALIDAD NÚMERO DE CERTIFICADO / CERTIFICATE NUMBER: |  |  |  |  |  |  |
| Resultados de la búsqueda / Search results                                                                                                    |  |  |  |  |  |  |
| Agencia de Regulación y Control Fito y Zoosanitario / Tel: 1800 247 600<br>www.agrocalidad.gob.ec                                                                                                    |  |  |  |  |  |  |
| Lenin Bala una Vela                                                                                                    |  |  |  |  |  |  |

3. In the box you should enter the certificate number to verify. Enter the 21 digits and then press (click) on the magnifying glass to proceed to search de certificate.

| [SVCF01] CERTIFICADO FITOSANITARIO DE EXPORTACIÓN / PHYTOSANITARY CERTIFICATE FOR EXPORT                                                                                                    |                                                |                       |  |  |  |  |
|----------------------------------------------------------------------------------------------------|------------------------------------------------|-----------------------|--|--|--|--|
| Aquí encontrará certificados fitosanitarios de exportación emitidos por la Agencia de Regulación y Control Fito y Zoosantario.<br>Here you will find Ecuador's NPPO issued by the Phyto and Zoosanitary Regulation and Control Agency - AGROCALIDAD |                                                |                       |  |  |  |  |
|                                                                                                    | NÚMERO DE CERTIFICADO /<br>CERTIFICATE NUMBER: | 20201768105720010248P |  |  |  |  |

4. The boxes will appear with the information of the certificate issued, and you need to select the icon of the pdf file, so that you can view the document.

| AGENCIA DE REGULA                                                                                 | ción y contf                                    | ROL FITO Y                           | zoos <i>a</i> nitario                                                  | -                                        |                                                             |                      |
|---------------------------------------------------------------------------------------------------|-------------------------------------------------|--------------------------------------|------------------------------------------------------------------------|------------------------------------------|-------------------------------------------------------------|----------------------|
|                                                                                                   | SISTER                                          | A DE INI                             | FORMACIÓN ZOOS                                                         | ANITARIA I                               | ECUADOR                                                     |                      |
|                                                                                                   |                                                 |                                      |                                                                        |                                          |                                                             | Ingresar al Sistem   |
|                                                                                                   | 2.                                              | Usuario:                             |                                                                        | Clave:                                   |                                                             | ENTRAR               |
| Usted se encuentra en: SVCF02 -                                                                   | Enlace Consulta CFE                             | E Exterior                           |                                                                        |                                          |                                                             |                      |
| [SVCF01]                                                                                          | CERTIFICADO F                                   | TOSANITAR                            | RIO DE EXPORTACIÓN / PH                                                | IY TOSANITAR'                            | Y CERTIFICATE FOR EX                                        | PORT                 |
| Aqui<br>He                                                                                        | encontrará certificad<br>re you will find Ecuad | os fitosanitarios<br>dor`s NPPO issu | de exportación emitidos por la Ag<br>ed by the Phyto and Zoosanitary R | encia de Regulació<br>egulation and Cont | n y Control Fito y Zoosantario.<br>rol Agency - AGROCALIDAD |                      |
|                                                                                                   | NÚMERO DE CER<br>CERTIFICAT                     | TIFICADO /<br>E NUMBER:              | 202017681057                                                           | 20010248P                                |                                                             |                      |
|                                                                                                   |                                                 | ,                                    | Resultados de la búsqueda / Searci                                     | n results                                |                                                             |                      |
| NÚMERO DE CERTIFICAD<br>CERTIFICATE NUMBER                                                        | O / FECHA DE I<br>OF                            | EMISIÓN / DATE<br>ISSUE              | NOMBRE DE EMPRESA /<br>COMPANY NAME                                    | PRODUCTO /<br>PRODUCT                    | PAÍS DE DESTINO /<br>DESTINATION COUNTRY                    |                      |
| 20201768105720010248                                                                              | D 09/0                                          | 01/2020                              | UNION BANANEROS<br>ECUATORIANOS UBESA                                  | BANANO /<br>BANANA                       | BÉLGICA / BELGIUM                                           |                      |
|                                                                                                   |                                                 |                                      |                                                                        |                                          |                                                             |                      |
| Agencia de Regulación y Control Fito y Zoosanitario / Tel: 1800 247 600<br>www.agrocalidad.gob.ec |                                                 |                                      |                                                                        |                                          |                                                             |                      |
|                                                                                                   |                                                 |                                      |                                                                        |                                          | lenin Ma                                                    | GOBIERNO<br>DE TODOS |

## 5. The file will be downloaded to your computer and can be viewed.

| Mristerio<br>de Agricultura, Ganaderia,                                                                                                    | 0                                                                                                    |                                                                                                    |  |
|----------------------------------------------------------------------------------------------------|----------------------------------------------------------------------------------------------------|----------------------------------------------------------------------------------------------------|--|
| Acuacultura y Pesca                                                                                                    | ICA DEL ECUADOR                                                                                                    | THE LA CALDAR DE AGA                                                                                                    |  |
| MINISTERIO DE AGRICULTUR                                                                                                    | RA, GANADERÍA, ACUACULTURA Y PES                                                                                                    | SCA                                                                                                    |  |
| AGENCIA ECUATORIANA DE ASEGURAM                                                                                                    | IENTO DE LA CALIDAD DEL AGRO - AG                                                                                                    | GROCALIDAD                                                                                                    |  |
| CERTIFICADO ETTO                                                                                                    | SANITARIO DE EXPORTACIÓN                                                                                                    |                                                                                                    |  |
| PHYTOSANITARY                                                                                                    | CERTIFICATE FOR EXPORT                                                                                                    |                                                                                                    |  |
|                                                                                                    | Nr. 0100                                                                                                    | 00123201500000003F                                                                                                    |  |
| Organización de Protección Fitosanitaria de Ecuador<br>Plant Proteccion Organization of Ecuador                                                                                                    | A: Organización(es) de F<br>TO: Plant Proteccio<br>XX                                                                                                    | Protección Fitosanitaria de<br>en Organization (s) of                                                                                                   |  |
| I. Descripción del Envio                                                                                                    | / Description of Consignment                                                                                                    |                                                                                                    |  |
| 1. Nombre y dirección del exportador<br>Name and Address of exporter<br>XXXXXXX XXXXXXXXXXXXXXXXXXXXXXXXXXXXX                                                                                                    | 2. Nombre y dirección declara<br>Declared name and address o<br>XXXXXXXXXXXXXXXXXXXXXXXXXXXXXXXXXXX                                                                                                    | idos del destinatario<br>if consignee                                                                                                    |  |
| 3. Lugar de origen / Place of origin<br>XXXXXXXX                                                                                                    | 4. Medios de transporte declarados / Declared means of<br>conveyance                                                                                                    |                                                                                                    |  |
| 5. Punto de entrada declarado / Declared point of entry<br>XXXXXXXX XXXXXXX                                                                                                    | 6. Marcas distintivas / Disting                                                                                                    | guishing marks                                                                                                    |  |
| 7. Número y descripción de los bultos<br>Number and decription of packages                                                                                                    | 8. Cantidad declarada y nomb<br>Name of produce and quantif                                                                                                    | ore del producto<br>y declared                                                                                                    |  |
| XXX XXXXXX                                                                                                    | XXXXXX XXXXXXX XXXXX XXXX                                                                                                    | XXXXXXX                                                                                                    |  |
| 9. Nombre botanico de las plantas<br>Botanical name of plants<br>Statuto, Accust<br>Por la presente se certifica que las plantas, productos vegetales<br>sometido a pueba de acuerdo con los procedimientos oficiales                                                                               | u otros artículos reglamentados desci<br>adecuados y se considera que están li                                                                                                    | itos aquí se han inspeccionado y/o<br>bres de las plagas cuarentenarias                                                                                 |  |
| especificadas por la parte contratante importadora y que c-<br>portadora, microtadora y que c-<br>portadora, microtadora portadora de la portadora de la por-<br>guia da considere difición procedures and are considered to de free<br>and to controm with the current phytosianitary requirements | umplen los requisitos fitosanitarios vig<br>las plagas no cuarentenarias reglame<br>el articles described herein have been<br>from the quarantine pests specified lo<br>of the importing contracting party, inc<br>contractory party. | rentes de la parte contratante<br>ntadas.<br>Inspected anclior tested according<br>w the importing contracting party<br>Juding those for regulated nom- |  |
| II. Declaración Adicie                                                                                                    | onal / Additional Declaration                                                                                                    |                                                                                                    |  |
|                                                                                                    |                                                                                                    | XIII YA YA YA YA YA YA YA YA YA YA YA YA YA                                                                                                    |  |
| III. Tratamiento de Desinfestación via Desinfe                                                                                                    | crien / Desinfestation and/or Desi                                                                                                    | nfection Treatment                                                                                                    |  |
| 10. Fecha/Date<br>N/A                                                                                                    | 11. Tratamiento / Treatment<br>N/A                                                                                                    | metrod reatment                                                                                                    |  |
| 12. Producto químico (ingrediente activo)<br>Chemical (active ingredient)<br>N/A                                                                                                    | 13. Duración y temperatura<br>Duration and temperature<br>N/A                                                                                                    | 14. Concentración<br>Concentration<br>N/A                                                                                                    |  |
| 15. Información adicional/ Additional information<br>Lugar de expedición / Place of issues                                                                                                    | Nombre y funcionario autorizado / Name of authorized<br>officer                                                                                                    |                                                                                                    |  |
| XXXXXX                                                                                                    |                                                                                                    |                                                                                                    |  |
| Fecha / Date XX/XXX/XXXX                                                                                                    | Firma /Signature                                                                                                    |                                                                                                    |  |